L'account ha la seguente sintassi: nome.cognome@sanfrancescosaverio.com

## GUIDA PER L'ATTIVAZIONE DELL'ACCOUNT G SUITE

La procedura necessaria per l'attivazione dell'account G Suite for Education prevede i seguenti passaggi:

- 1. Collegarsi a Internet possibilmente con il browser Google Chrome al sito www.google.it
- 2. Cliccare su ACCEDI

| C Tunner per une Co. + S C Sone To Tunner - + S Sone - + S Sone +          | Ghite - D X            |
|----------------------------------------------------------------------------|------------------------|
| C Δ Store   http://www.googleit/web/spinicties/W/LDR/28/steg/W/Synatistrag | * * * C <mark>*</mark> |
|                                                                            | Grai mragni 🔛 Accad    |
| Google                                                                     |                        |
| Tudia -                                                                    |                        |
|                                                                            |                        |
| Centos suos Dousigiar Mili pentito flortunados                             |                        |

3. Inserire l'email assegnata (nome.cognome@sanfrancescosaverio.com) e cliccare su AVANTI

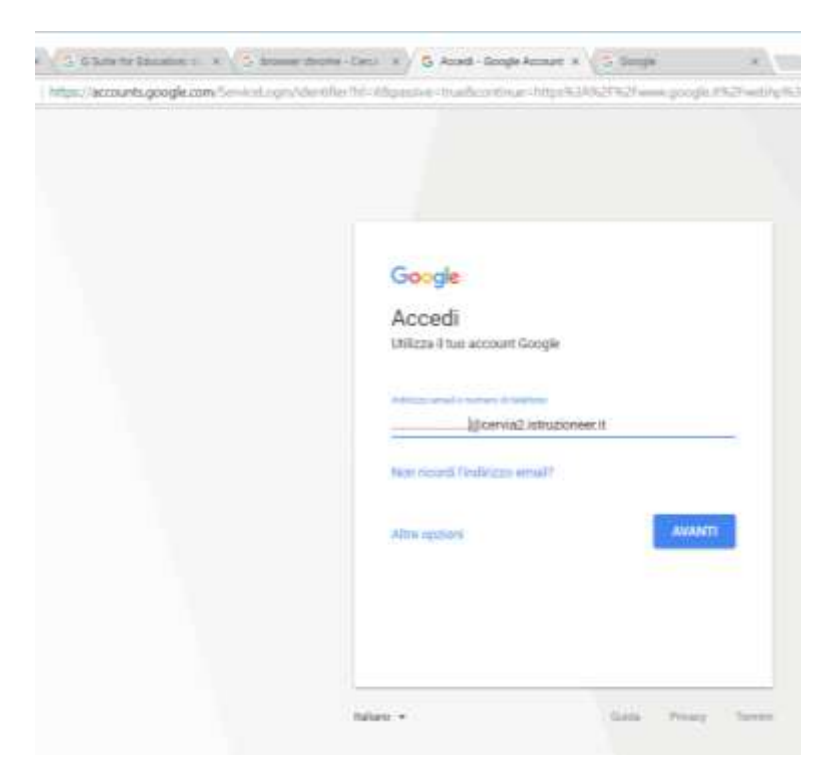

4. Nel caso invece un utente utilizzi già un account Gmail dovrà cliccare sul link **AGGIUNGI ACCOUNT** o **UTILIZZA UN ALTRO ACCOUNT** e procedere come al punto 3.

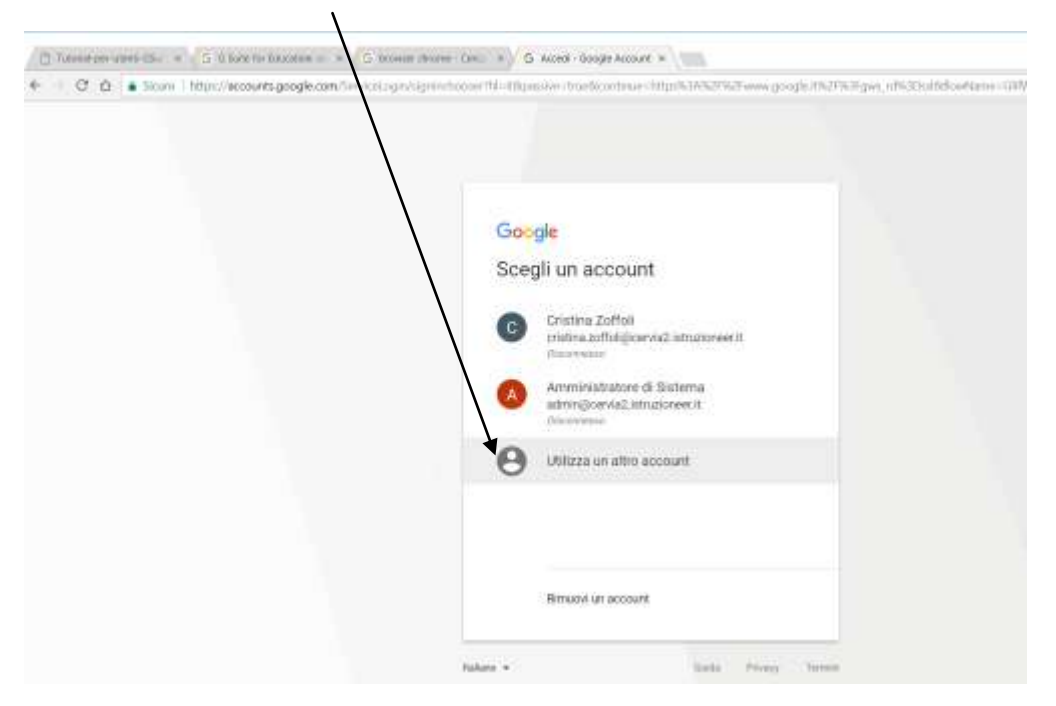

- 5. Nella videata successiva inserire la password che ha ricevuto via email e cliccare su **ACCEDI**.
- 6. A questo punto verrà visualizzato il contratto. Per proseguire cliccare su ACCETTA.
- 7. Al primo accesso l'utente è obbligato a modificare la propria password e a cliccare su **CAMBIA PASSWORD**.

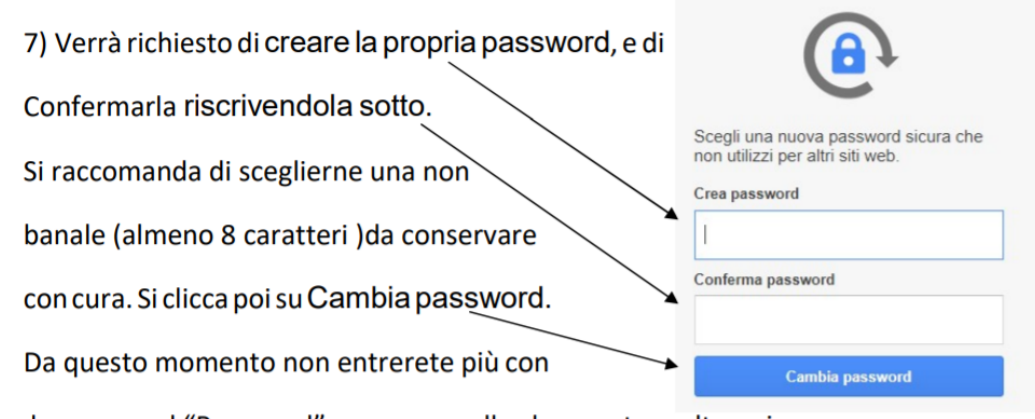

la password "Password", ma con quella che avrete scelto qui.

A questo punto l'account è stato attivato.